# **Activity Tracker**

# Gebruikershandleiding

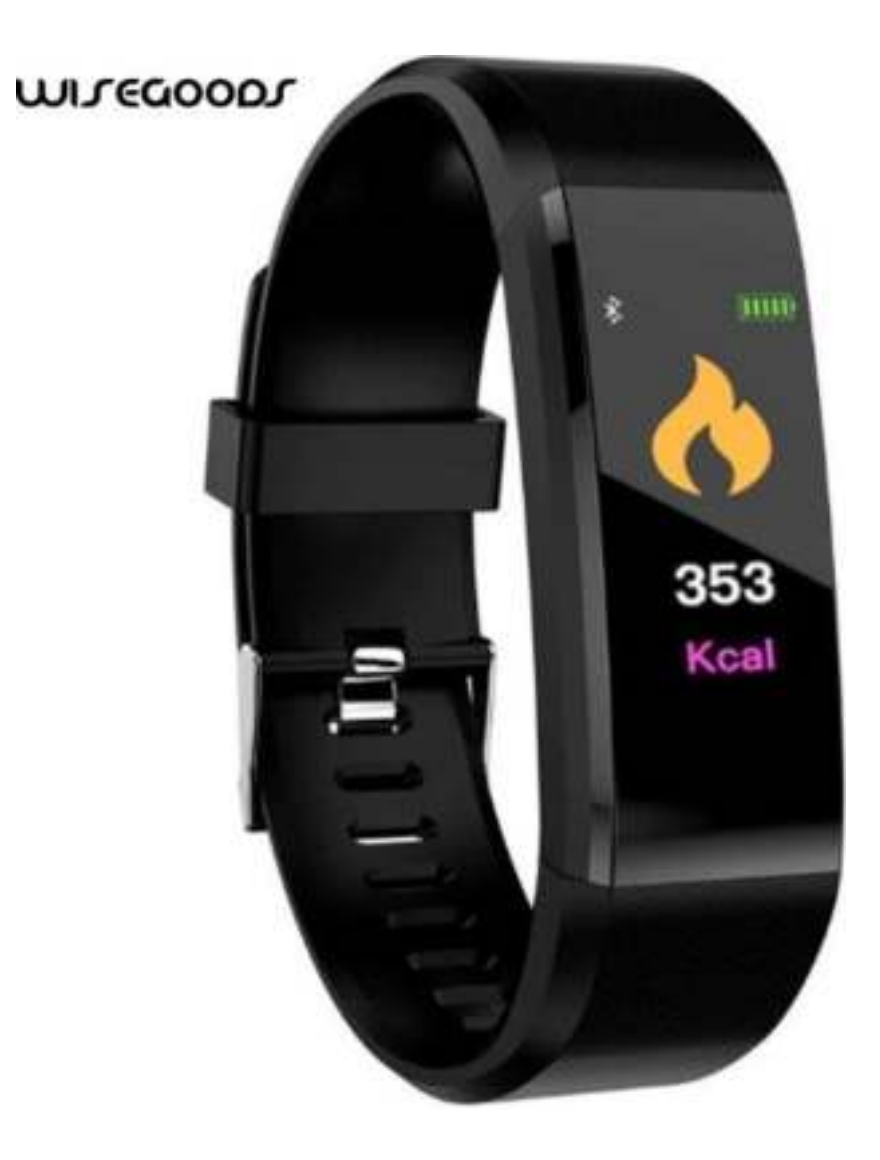

## Introductie van de WiseGoods Activity Tracker

## | Onderdelen

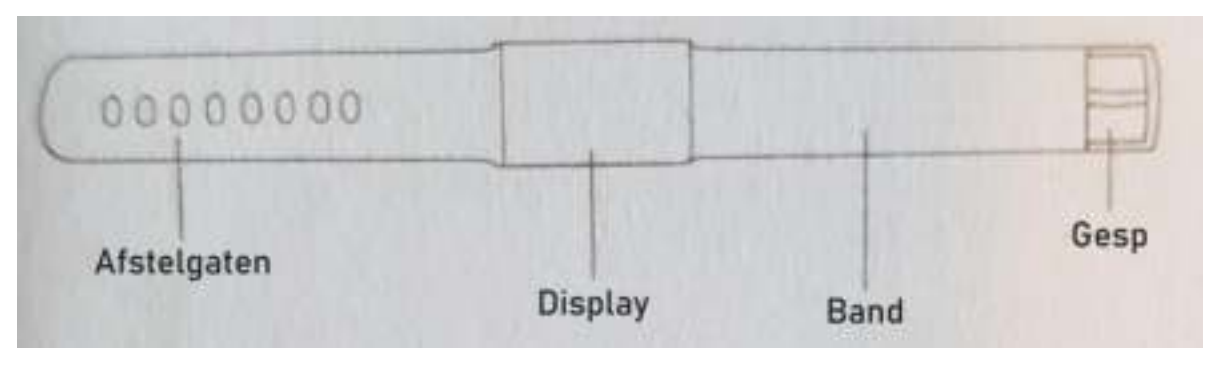

## | Hoe te dragen

U kunt de activity tracker het beste om uw linkerpols dragen om vervolgens de lengte aan te passen via de afstelgaten en de gesp.

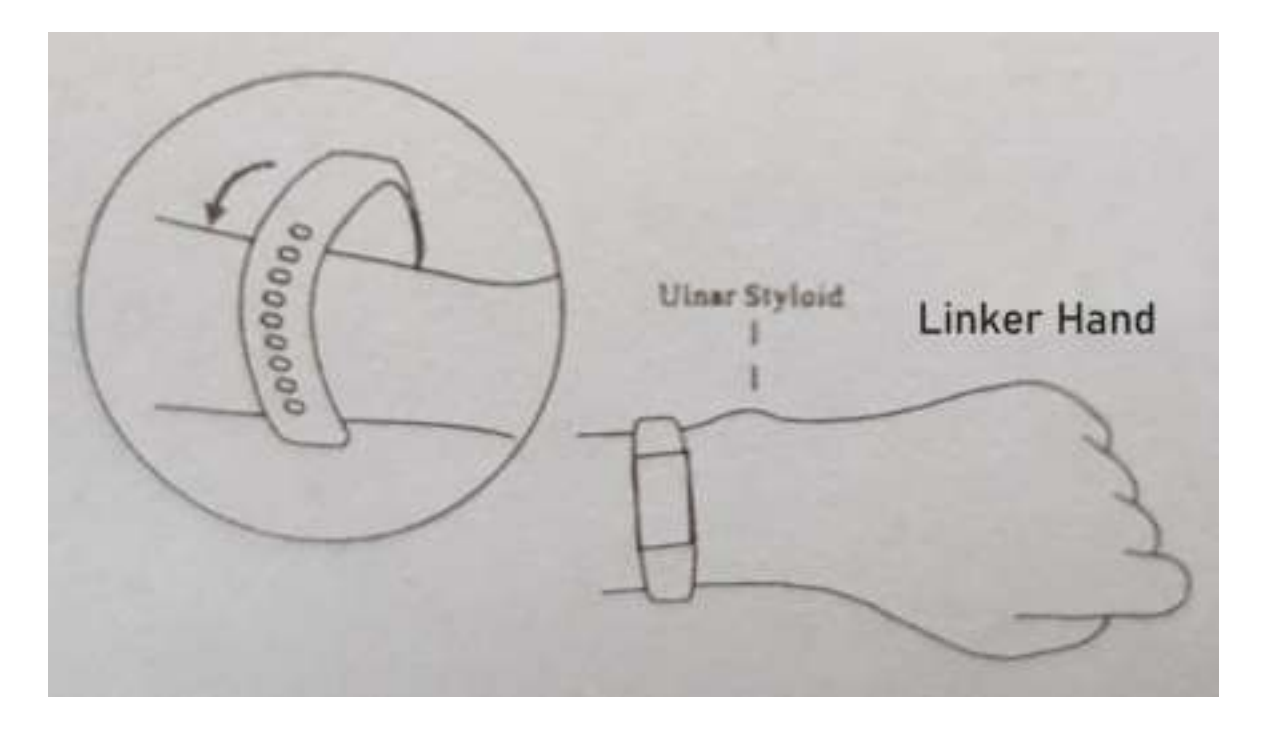

## Opladen van de WiseGoods Activity Tracker

Zorg ervoor dat de WiseGoods Activity Tracker volledig is opgeladen bij het eerste gebruik. Als de batterij bijna leeg is wordt de Activity Tracker automatisch uitgeschakeld en moet u de Activity Tracker opladen voor het automatisch inschakelen.

# | Opladen

Trek de band aan de zijde van gesp uit de polsband. U kunt nu uw Activity Tracker opladen met elke soort oplader van een telefoon. Tevens kunt u de Activity Tracker ook opladen via een laptop, computer, powerbank of autolader (Wij leveren zelf geen oplader omdat de verkoopprijs van de Activity Tracker hierdoor fors omhoog zal gaan).

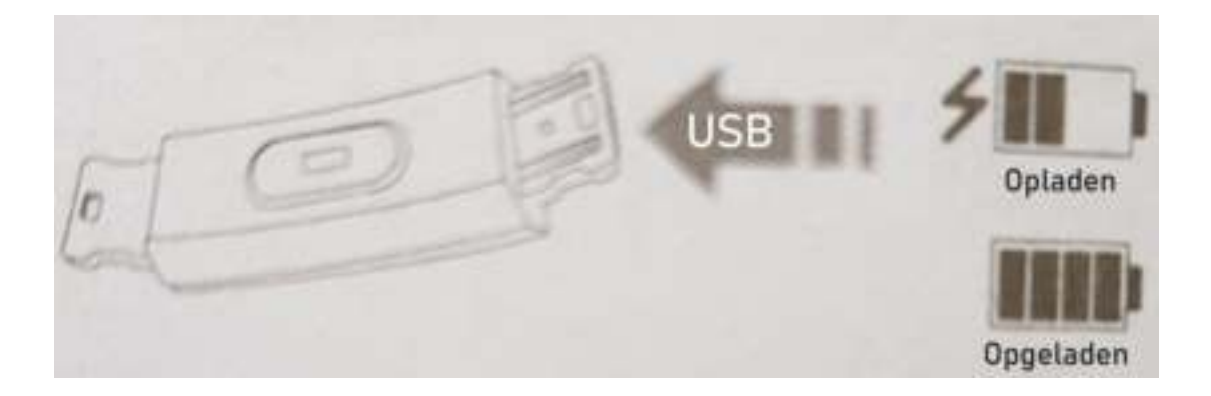

## Hoe te gebruiken

## | Aan / Uit

1. Houd in de uitgeschakelde modus de functietoets langer dan 3 seconden ingedrukt om het apparaat met een trilling op te starten.

2. Houdt de functietoets langer dan 3 seconden ingedrukt in de Power / Mac weergave. Schakel vervolgens tussen ON / OFF en kies om het apparaat uit te schakelen.

# | Functies

1. Door de functietoets aan te raken kunt u het scherm oplichten of de weergavepagina veranderen.

2. Na 5 seconden geen operatie zal het scherm automatisch uitschakelen.

3. De hartslagmeter start automatisch met het meten van de hartslag wanneer het wordt overgeschakeld naar de hartslaginterface en schakelt het scherm automatisch uit na 5 seconden nadat de resultaten worden weergegeven.

4. Houd de functietoets langer dan 3 seconden ingedrukt op de homescreen om de homescreen weergave te wijzigen.

## Installeer de APP op uw telefoon

Scan de volgende QR-code of betreed de App Store of Play Store om "Yoho Sports" te downloaden en te installeren.

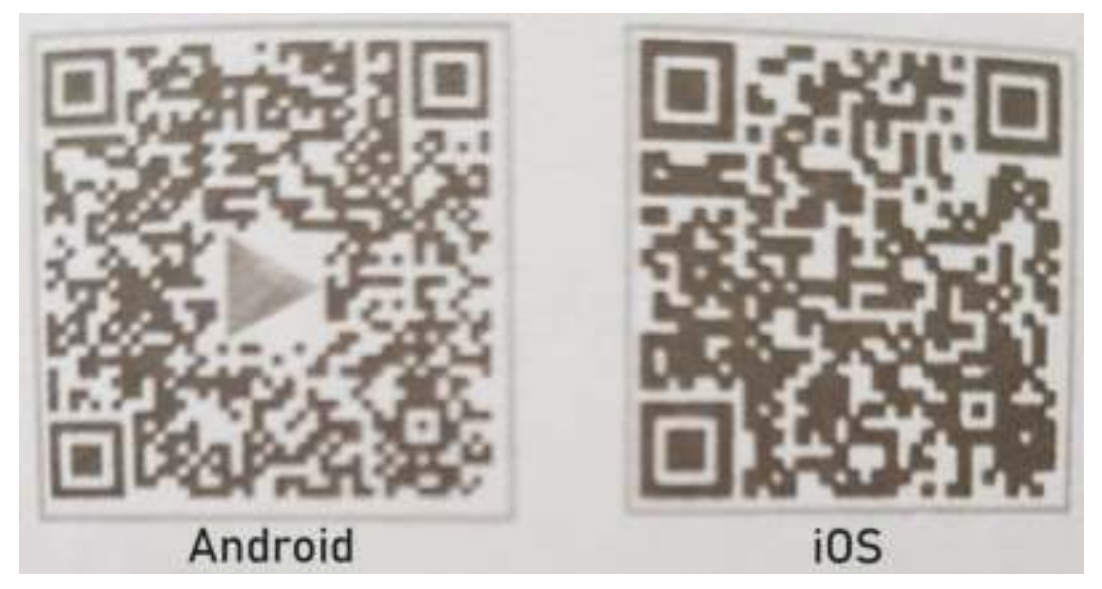

Systeemvereisten:

- Android 5.0 en hoger
- iOS 8 en hoger
- Bluetooth 4.0 en hoger

# | Hoe Te Verbinden

- 1. Zorg dat uw locatie / GPS is ingeschakeld
- 2. Open de APP 'Yoho Sports'
- 3. Klik op het instellingenpictogram
- 4. Klik op Apparaat
- 5. Swipe in het witte vakje omlaag om te scanne
- 6. Klik om te verbinden

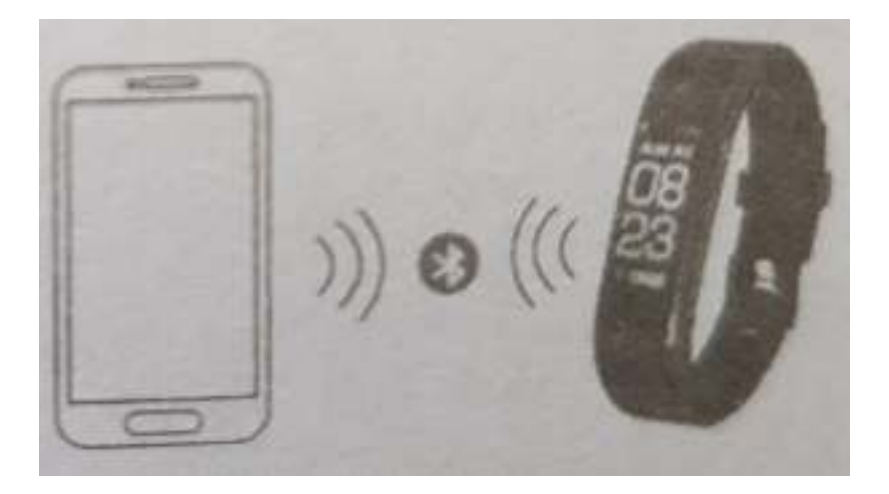

# | Meldingen

- 1. Open de APP 'Yoho Sports'
- 2. Klik op het instellingenpictogram
- 3. Klik op melding
- 4. Kies nu welke meldingen u wilt ontvangen.
- 5. Geef je telefoon toestemming aan Yoho Sports

## Belangrijkste functies en instellingen van de APP

## | Persoonsgegevens

Stel eerst persoonlijke informatie in zoals geslacht, leeftijd, lengte en gewicht nadat u de APP heeft geïnstalleerd.

- 1. Open de APP 'Yoho Sports'
- 2. Klik op het instellingenpictogram
- 3. Klik op Profiel
- 4. Voer nu al uw gegevens in

## | Meldingen

#### Binnenkomend telefoongesprek:

Trilherinnering met naam of nummer weergave (de naamweergave werkt alleen als de nummer in uw contacten staat anders wordt het nummer weergegeven).

#### Berichten:

Trilherinnering met naam of nummer.

#### Overige Meldingen:

Trilherinnering wanneer er WhatsApp, Instagram, Facebook of andere meldingen zijn.

#### Sedentaire:

Trilherinnering en pictogram weergave bij gebrek aan activiteit per ingestelde periode in persoonlijke info.

#### Trillingen:

Schakel aan / uit om de trilfunctie op de band voor meldingen in / uit te schakelen.

#### Tips voor Android-Gebruikers:

Laat Yoho Sports op de achtergrond draaien wanneer je meldingen gebruikt en voeg het toe als vertrouwen APP in je rechtenbeheer.

## Belangrijkste functies en instellingen van de APP

## | Smart Alarm

Tot 3 alarmen met gebruiksvriendelijke vibratie. Ondersteuning alarmerend offline klok.

## | Band Display Instelling

Kies display-interfaces wanneer op de knop wordt gedrukt

## | Abnormale Ontkoppeling

Trillingen en pictogram weergave als de Activity Tracker zomaar is losgekoppeld (niet losgekoppeld door gebruiker of systeem).

## | Vind Band

Klik op "Band zoeken" en de Activity Tracker trilt wanneer het verbonden is met de telefoon.

## | Schudden Voor Selfie

Klik op de optie en schud met de band. De camera op uw telefoon maakt de foto na 3 seconden.

## | Bloeddrukmeting door APP

Via de APP kunt u uw hartslag handmatig meten. Als uw hartslag niet goed is gemeten dan kan dat de volgende oorzaken hebben: de Activity Tracker is niet dichtbij genoeg bij de huid of er is vuil rondom uw huid.

## Symbool beschrijving

## | Klok Interface

De Bluetooth-pictogram licht altijd op om aan te geven dat de telefoon succesvol is verbonden. Anders verdwijnt de pictogram. Tijd wordt automatisch gekalibreerd na succesvolle synchronisatie met telefoon.

## | Stappen Interface

Draag de band elke dag om uw gemaakte stappen bij te houden. Bekijk uw huidige gemaakte stappen.

# | Afstand Interface

Toon totale afstand in kilometers door een berekening van de gemaakte stappen.

## | Calorieën Interface

Registreer verbrande calorieën binnen een oefening.

# | Hartslag Interface

De Activity Tracker begint de hartslag te meten zodra deze wordt overgeschakeld naar de hartslaginterface.

# | Slaapstand

In de slaapstand zal de band automatisch controleren hoe lang en hoe goed je slaapt. Bekijk vervolgens de gegevens in de APP.

Tips: draag de Activity Tracker tijdens het slapen om je slaapgegevens bij te houden.

## FAQ

Q: Waarom krijg ik geen melding op mijn Activity Tracker na het installeren van de APP?

A: Android-gebruikers: zorg ervoor dat de Activity Tracker is verbonden met de telefoon. Ga naar de APP > Instellingen > Meldingen > Zorgt dat je de melding aanzet en vervolgens toestemming.

iOS-gebruikers: start de telefoon opnieuw op en maak opnieuw verbinding. Klik vervolgens op Koppelen na de Bluetooth-koppelingsverzoek.

| BasicPa         | arameters                 |              |                         |
|-----------------|---------------------------|--------------|-------------------------|
| Product type    | Smart Band                | Battery type | Lithium polymer         |
| Vibration motor | Support                   | Connectivity | BLE 4.0                 |
| Tmeprature      | 107 507                   | Sensor       | Low power accelerometer |
| Phone System    | iOS 8 and above/Android 5 | 0 and above  |                         |